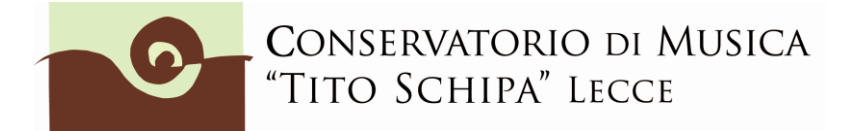

## GUIDA AL PAGAMENTO ON LINE DELL'IMPOSTA DI BOLLO DA EURO 16 PER STUDENTI ISCRITTI.

## IL CONSERVATORIO HA ATTIVATO IL SERVIZIO MARCA DA BOLLO DIGITALE PAGABILE CON PAGOPA (E.BOLLO).

- 1. Entrare con il proprio codice e password oppure tramite SPID nella piattaforma Isidata (punto 4. studenti già immatricolati).
- 2. Cliccare su TASSE e poi su + NUOVA TASSA

|                    |     |          |                  |                                      |                    |                       |                        | Menu<br>precedent  | dente Anagrafica Gestione - Ta |           |      | isse |
|--------------------|-----|----------|------------------|--------------------------------------|--------------------|-----------------------|------------------------|--------------------|--------------------------------|-----------|------|------|
| elp                | -   |          | X<br>Manual<br>X | Tipo tassa                           | Data<br>versamento | Importo<br>versamento | Scadenza<br>versamento | N. Versamento      | Tipo esonero                   | A/A:      | ISEE | Ι    |
|                    | 1 % |          |                  | ADISU                                | 01/03/2023         | 160                   |                        |                    |                                | 2021/2022 |      | 1    |
|                    |     |          | •                | Contributo unico corsi<br>accademici | 23/01/2023         | 480                   | 31/01/2023             | 02723010618711767  |                                | 2022/2023 |      | 1(   |
| perazioni su Tasse |     | e l      |                  | MORA BIENNIO                         |                    | 75                    | 31/10/2022             |                    |                                | 2021/2022 |      | 1(   |
| + Genera PagoPA    |     | <b>.</b> |                  | ASSICURAZIONE                        |                    | 5                     | 31/01/2022             |                    |                                | 2021/2022 |      | 1    |
| + Nuova tassa      |     | <b>.</b> |                  | Contributo unico corsi<br>accademici |                    | 400                   | 31/01/2022             |                    |                                | 2021/2022 |      | 1    |
|                    |     |          | ł                | ASSICURAZIONE                        | 02/03/2022         | 5                     | 30/04/2022             | 00100000000359508  |                                | 2021/2022 |      | 1    |
| Stato pagan PagoPA |     |          | 4                | Contributo unico corsi<br>accademici | 02/03/2022         | 800                   | 30/04/2022             | 00100000000359407  |                                | 2021/2022 |      | 1    |
|                    | 13  | PAGATA   |                  | ADISU                                | 28/01/2021         | 160                   |                        | 102855090007796448 |                                | 2020/2021 | 0    | 5    |
|                    |     | PAGATA   |                  | Contributo unico corsi<br>accademici | 27/01/2021         | 1200                  | 31/10/2021             | 00100000000127412  |                                | 2020/2021 |      | 6    |
|                    |     |          |                  | IMMatric 1ª anno                     |                    |                       |                        |                    |                                |           |      |      |

3. In TIPO TASSA, selezionare E\_BOLLO (PagoPA)

| Inserisci                                                                                                    |                                                                                                    |   |  |  |  |  |
|----------------------------------------------------------------------------------------------------|----------------------------------------------------------------------------------------------------|---|--|--|--|--|
| Anno Accademico                                                                                                    | 2022/2023                                                                                                    | N |  |  |  |  |
| Tipo tassa                                                                                                    | v                                                                                                    |   |  |  |  |  |
| Tipo esonero<br>CONTRIBUTO 30 € AMMISSIONE PROPEDEUTICI - (PagoPA)<br>CONTRIBUTO 30 € AMMISSIONE TRIENNIO - (PagoPA)<br>CONTRIBUTO AMMISSIONE BIENNIO CON MORA - (PagoPA)<br>CONTRIBUTO AMMISSIONE PRE-ACCADEMICO CON MORA - (PagoPA)<br>CONTRIBUTO AMMISSIONE PROPEDEUTICI CON MORA - (PagoPA)<br>CONTRIBUTO AMMISSIONE PROPEDEUTICI CON MORA - (PagoPA)<br>CONTRIBUTO PRE RICOGNIZIONE DEGLI STUDI - (PagoPA)<br>CONTRIBUTO PRE RICOGNIZIONE DEGLI STUDI - (PagoPA)<br>CONTRIBUTO PRE RICOGNIZIONE DEGLI STUDI - (PagoPA)<br>CONTRIBUTO PRE RICOGNIZIONE DEGLI STUDI - (PagoPA)<br>CONTRIBUTO RIPETENZA PREACCADEMICI - (PagoPA)<br>CONTRIBUTO SELOCCO IUV - (PagoPA)<br>CONTRIBUTO SELOCCO IUV - (PagoPA)<br>CONTRIBUTO SELOCCO IUV - (PagoPA)<br>CONTRIBUTO SELOCCO IUV - (PagoPA)<br>CONTRIBUTO SELOCCO IUV - (PagoPA)<br>CONTRIBUTO SELOCCO IUV - (PagoPA)<br>CONTRIBUTO SELOCCO IUV - (PagoPA)<br>CONTRIBUTO SELOCCO IUV - (PagoPA)<br>CONTRIBUTO SELOCCO IUV - (PagoPA)<br>CONTRIBUTO SELOCCO IUV - (PagoPA) |                                                                                                    |   |  |  |  |  |
| Selezionare immagine o scansione<br>Scegii il file Nessun file scelto<br>(N.B.: solo file di tipo immagine 3f                                                                                                    | FREQ.BIE_NIO ACC. 21,43 AGENZIA DELLE ENTRATE<br>FREQ.TP_NIO ACC. 21,43 AGENZIA DELLE ENTRATE<br>IMMatyIND BIENNIO 6,04 AGENZIA DELLE ENTRATE<br>IMMatyIO ANNO TRIENNIO 6,04 AGENZIA DELLE ENTRATE<br>MOLNE - (PagoPA)<br>MORA O - (PagoPA)<br>ADEMICI - (PagoPA) |   |  |  |  |  |

## 4. Cliccare su INSERISCI

|            |                          | All Marus -        |
|------------|--------------------------|--------------------|
| RICHI      | ESTA INSERIMENTO NUOVA T | ASSA               |
|            | Inserisci                |                    |
|            | Anno Accademico          | 202 (202:          |
|            | Tipo tassa               | E_Bollo - (PagoPA) |
| cu         | Tipo esonero             |                    |
|            | Importo ISEE             |                    |
| CU         | entuale su importo %     | 100                |
| ibi<br>Ser | Data versamento          | 16                 |
| U.         | N. Versamento            |                    |
|            | Importo versamento       | 16                 |
|            | Pagabile dal:            | 01/01/2022         |
|            | Pagabile al:             | 31/12/2050         |

## 5. Cliccare su Genera PagoPA

SERVIZI ISIDATA

| ✓ Help                   |     |         | × Halled | Tipo tassa                                          | Dat<br>versam |  |
|--------------------------|-----|---------|----------|-----------------------------------------------------|---------------|--|
|                          | 1×  | pagaPij |          | E_Bollo                                             |               |  |
|                          |     | PAGATA  |          | MORA BIENNIO                                        | 23/06/20      |  |
| Operazioni su Tasse      |     |         |          | Contributo unico corsi<br>accademici                | 23/06/20      |  |
| + Genera PagoPA          |     |         |          | Contributo unico corsi<br>accademici                | 29/01/20      |  |
| + Nuora tassa            | 1 % |         |          | FREQ.BIENNIO ACC.<br>21,43 AGENZIA DELLE<br>ENTRATE | 23/07/20      |  |
| 🕤 Stato pagamenti tagoPA | 4   |         |          | Contributo unico corsi<br>accademici                | 23/07/20      |  |
|                          | 1 9 |         |          | ASSICURAZIONE                                       | 23/07/20      |  |
|                          | 1 % |         |          | ADISU                                               | 23/07/20      |  |
|                          |     |         |          | Contributo unico corsi                              | 29/07/20      |  |

6. Inserire il segno di spunta sulla casella sotto SELEZIONA.

|                   | _                                                                                                    |                                                                                                    |                 |                    | II A MARY     |                        | -             | _               | 1   |  |  |  |
|-------------------|----------------------------------------------------------------------------------------------------|----------------------------------------------------------------------------------------------------|-----------------|--------------------|---------------|------------------------|---------------|-----------------|-----|--|--|--|
|                   | Generazi                                                                                                    | ione PagoPA                                                                                                    |                 |                    |               |                        |               |                 |     |  |  |  |
| T 10              | In questa                                                                                                    | In questa lista sono presenti le tasse pagabili mediante procedura PagoPA.                                                                                                    |                 |                    |               |                        |               |                 |     |  |  |  |
| E_Bollo           | Per più     presen     unico i                                                                                            | <ul> <li>Per più tasse aventi stesso C.C.\Iban è possibile stampare un unico bollettino .pdf con la somma degli importi,<br/>presente nella colonna Seleziona. In questo caso se le tasse hanno data di scadenza diverse sarà stampata<br/>unico utilizzare il link GENERA UNICO BOLLETTINO PER LE TASSE SELEZIONATE.</li> </ul> |                 |                    |               |                        |               |                 |     |  |  |  |
| MORA              | Per stampare un bollettino .pdf relativo ad una singola tassa cliccare sul link CREA BOLLETTINO PER QUE:     MANA Bago RA |                                                                                                    |                 |                    |               |                        |               |                 |     |  |  |  |
| Contrib           | CEN                                                                                                    |                                                                                                    | TIMO DED ATTENZ | IONE: prima di g   | enerare un    | unico bolletti         | no control    | lare che s      | ian |  |  |  |
| Contrib           | + LE T                                                                                                    | ASSE SELEZIONATE                                                                                                    | i giusti i      | mporti in quanto   | il bolletting | generato è i           | nconvertib    | vile.           | nan |  |  |  |
| accade<br>FREQ.E  | Sele<br>ziona                                                                                                    | MAV\PagoPA                                                                                                    | Tipo tassa      | Imp.<br>versamento | A/A:          | Scadenza<br>versamento | N°<br>Versam. | Data<br>versam. | с.  |  |  |  |
| 21,43 /<br>ENTRA  |                                                                                                    | Crea bollett. per<br>questa tassa                                                                                                    | E_Bollo         | 16                 | 202 /202      | 31/12/2050             |               |                 |     |  |  |  |
| accade            |                                                                                                    |                                                                                                    |                 |                    |               |                        |               |                 |     |  |  |  |
| ASSIC             |                                                                                                    |                                                                                                    |                 |                    |               |                        |               |                 |     |  |  |  |
| ADISU             | ц.                                                                                                    | 7                                                                                                    |                 |                    |               |                        |               |                 |     |  |  |  |
| Contrib           |                                                                                                    |                                                                                                    |                 |                    |               |                        |               |                 |     |  |  |  |
| FREQ.E<br>21,43 / |                                                                                                    |                                                                                                    |                 |                    |               |                        |               |                 |     |  |  |  |
| ENTIO             |                                                                                                    |                                                                                                    |                 |                    |               |                        |               |                 |     |  |  |  |

7. Cliccare su PROCEDI COL PAGAMENTO

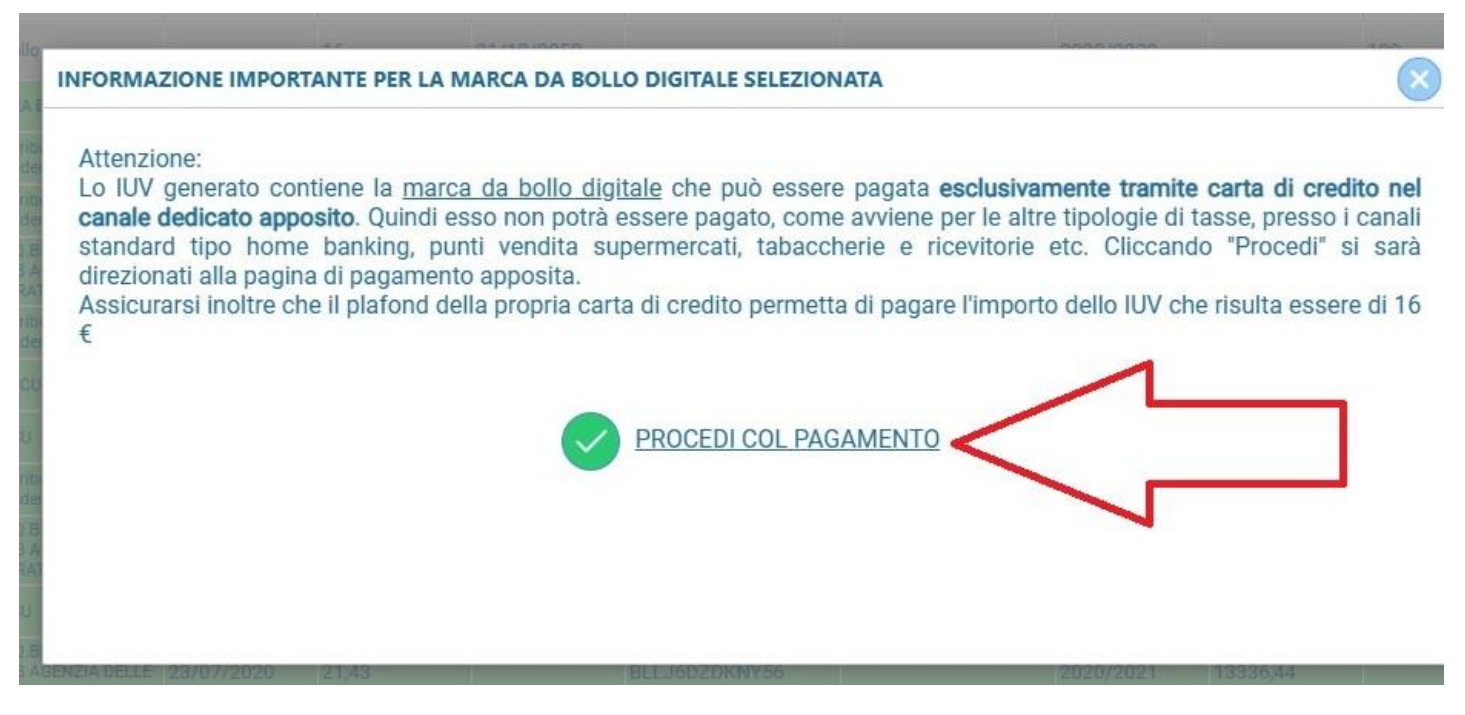

Il pagamento può essere effettuato con Carta di Credito, bancomat abilitati ai pagamenti on line o Prepagate (ad es. Postepay).

8. Entrare in PagoPa per procedere al pagamento, tramite SPID o e.mail personale.

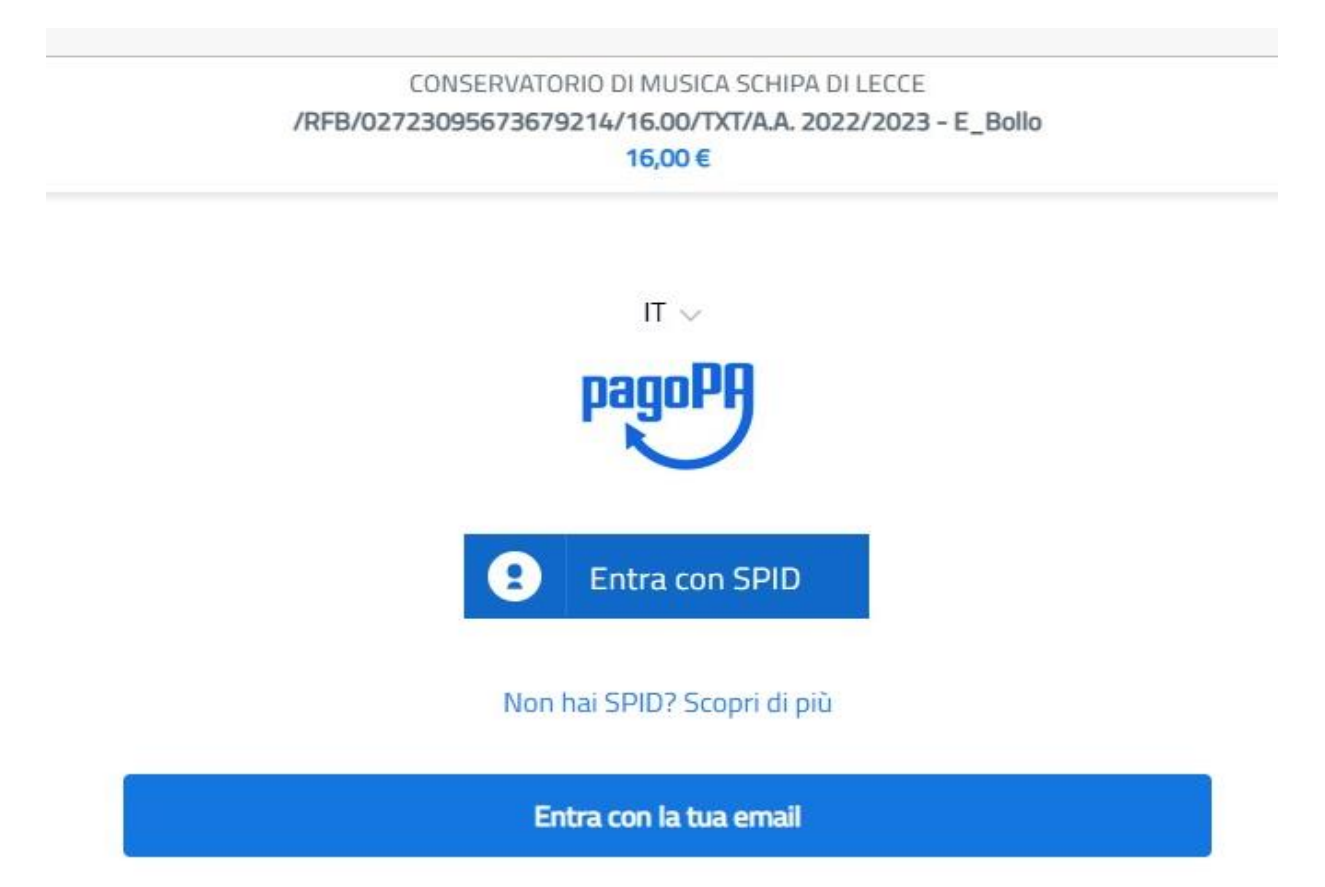

Inserire nel Fascicolo personale di Isidata la copia della ricevuta del pagamento (scansione in pdf / screenshot / foto in formato jpg). Quando si carica la ricevuta nel proprio Fascicolo Isidata, indicare nell'oggetto la causale "Domanda iscrizione / certificato in bollo ecc.".